# 1U ラックマウント対応 16x16 3G-SDI マルチビューワー&マトリックススイッチャー MMV1630 取扱説明書

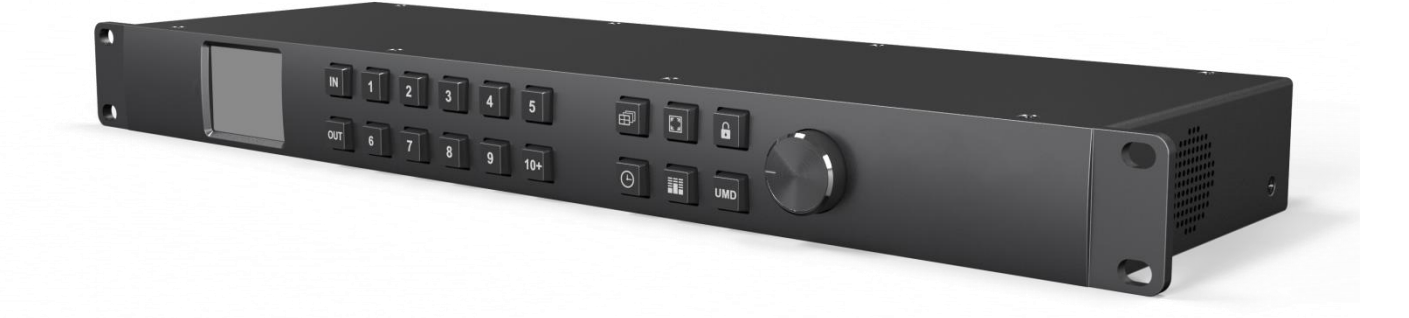

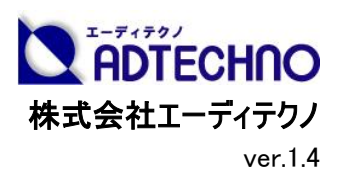

# 安全にお使いいただく為に

この度は、MMV1630 をお買い上げ頂き、誠にありがとうございます。

この取扱説明書は、本製品の使い方と使用上の注意事項について記載しています。

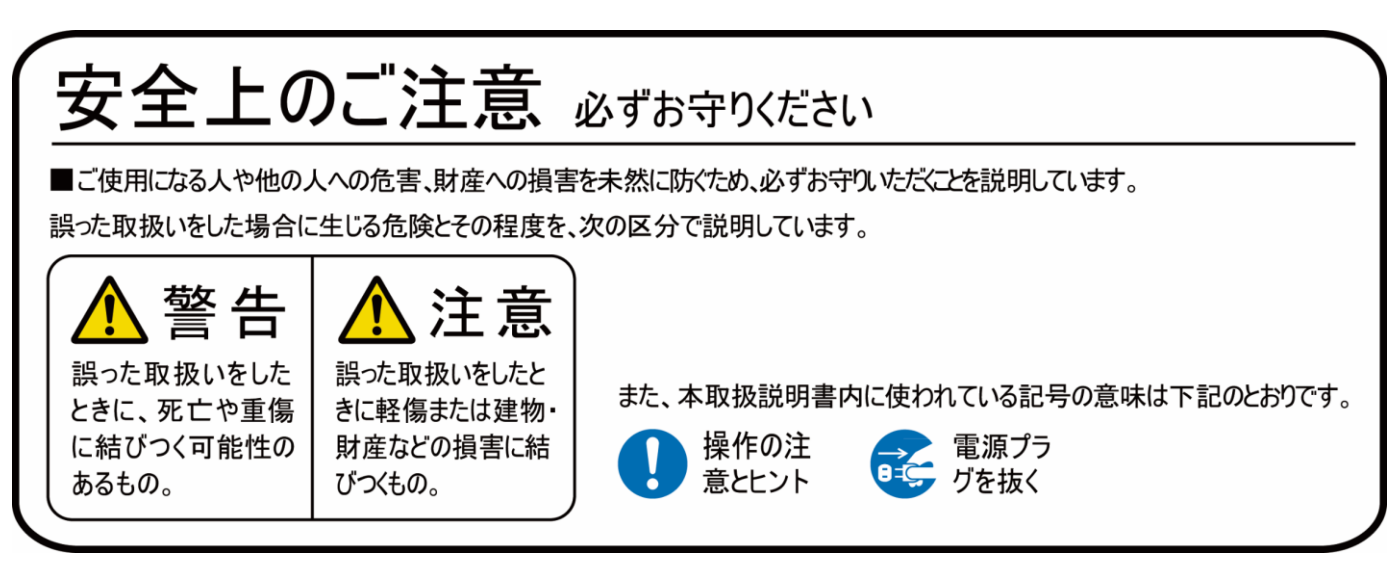

本製品をご利用になる前に必ず本書をお読みになり、内容をご確認のうえでご利用ください。

# ⚠ 警告

- ●本取扱説明書で記載されている以外の使い方をしないでください。本取扱説明書の指示に 従わずに起きた、いかなる事故・損害に対して、弊社は一切責任を負いません。
- 機器内部に燃えやすいものや、金属などを入れないでください。また、水などをかけないでください。

感電や火災の恐れがあります。上記の状態になった場合はすぐにご使用を中止し、販売店または弊社カスタマーサービスにご連絡ください。

- ●本製品および、使用するケーブル類を他の高温部(暖房機器など)に近づけないでください。 変形したり、保護部が溶けたりし、感電や火災の恐れがあります。
- ●本製品の分解、改造は絶対に行わないでください。機器の故障や感電、火災などの恐れがあります。使用中に本体から煙が出たり、異臭・異音等が発生したりする場合は、すぐに使用を中止して AC アダプターおよびご使用のすべてのケーブルを抜き、販売店または弊社までご連絡ください。
- AC アダプターを抜き挿しする場合は、必ず挿入部を持って抜いてください。コードを引っ張って 抜いたりすると、ケーブルの断線、動作不具合、感電や火災の恐れがあります。
- 濡れた手で、本製品およびケーブル類を触らないでください。感電や故障の恐れがあります。
- ●お手入れの際は、接続ケーブルをすべて抜いてから行ってください。また、科学雑巾、ベンジンやシンナーなどの有機溶剤は使用しないでください。水洗いは絶対に行わないでください。変色や変形、故障の原因になります。

汚れがひどい時は、薄めた中性洗剤を柔らかい布に付けてよく絞ってからふき、その後乾いた 布で水分を拭き取ってください。

- ●本製品は安定した場所に設置してご使用ください。不安定な場所から落としたり、ぶつけたりするなどの衝撃を与えないでください。故障や破損の原因となります。
- 長時間ご使用にならない場合は、安全のため AC アダプター、ケーブル類を全て抜いて保管してください。火災や故障の恐れがあります。
- ●本製品は直射日光にあたる場所や、冷暖房機器の近く、温度の高い所(結露しているところ)、ほこりや油、薬品、水などがかかる場所には設置しないでください。

## <u>//</u>注意

- 本製品を密閉された場所、屋外での使用や、長時間の連続使用は避けてください。
- 付属の AC アダプター、および電源コードは専用品です。他社製品はご使用になれません。
- 長時間ご使用にならない場合は安全の為、ACアダプター、ケーブル類を全て抜いて保管して ください。
- 本機に接続するケーブルには抵抗入りケーブルを使用しないでください。
- 本製品を譲渡された場合、または中古品に関してのサポートは致しかねます。
- 外部的な要因(破損や水没、漏電、過電流など)や、天災などによる故障破損は、サポート対象外です。
- ●本製品を廃棄するときは、地方自治体の条例に従ってください。内容については、各地方自治体へお問い合わせください。
- 電源を入れたまま、ケーブルの抜き差しを行わないでください。損傷の原因になり、この原因による故障はサポート対象外となります。
- 本製品を分解されますと保証の対象外となりますのでご注意ください。

※商品のデザイン、仕様、外観、価格は予告なく変更する場合がありますのでご了承ください。

# 目次

| 口製品概要             | 6  |
|-------------------|----|
| 口同封物の確認(本体・付属品)   | 7  |
| 口本体各部名称           | 8  |
| 口電源接続             | 13 |
| 口操作方法             | 14 |
| フロントパネルでの操作       | 14 |
| PC 専用ソフトウェアでの操作方法 | 20 |
| ロ対応映像フォーマット一覧     | 37 |
| 口外形寸法             | 39 |
| ロブロックダイヤグラム       | 40 |
| ロマルチビュー分割パターン     | 41 |
| 口製品仕様             | 42 |
| ロサポート専用お問い合わせ先    | 43 |
|                   | 44 |

#### 口製品概要

MMV1630は、大規模な放送プロジェクトに最適なマルチビューワーモードとマトリックススイッチャ ーモードの2つのモード搭載した16x163G-SDIマトリックスデバイスです。

マルチビューワーモードでは 16 系統の SDI 入力と SDI 出力は 1 対 1 スルー出力され、16 系統 の入出力端子とは別で搭載された SDI 出力端子 2 系統と HDMI 出力端子 1 系統からマルチビ ュー画面を出力することができます。マルチビュー画面は表示するソース選択や画面分割方法を 含め計 20 種類のパターンから選択可能。

スイッチャーモードでは入力された各信号を任意の出力端子に切替・出力することができます。 メニュー操作ボタンや信号切替え状況確認用 2.2 インチ LCD ディスプレイを備えたエレガントなメ タルフロントパネルは、デザイン性と実用性を両立した設計となっております。フロントパネルでの操 作の他、LAN 経由にて PC ソフトウェアで簡単に信号切替えや設定変更などの制御が可能で す。

放送プロジェクトや SDI 設備の常設向けに設計された高品質なマトリックスデバイスです。放送 局やライブ会場はもちろんのこと、イベント会場、スタジオ、工場、医療など様々な現場のソリュー ションにご利用いただけます。

#### <u>主な特長</u>

切替可能な 2 つのモード:マルチビューワーとマトリックススイッチャー
SDI 16 入力 16 出力
マルチビュー用 2 系統 SDI 出力と 1 系統 HDMI 出力
20 種類のマルチビューパターン
3G/HD/SD-SDI マルチフォーマット対応
オーディオレベルメータ/タイムコード/UMD/入力信号フォーマット情報表示機能
アップ/ダウンスケーリング出力対応(※マルチビューワーモード時のみ)
SDI エンベデッドオーディオ対応
1U EIA ラックマウント
多彩なコントロール方法(LAN/RS-422)
ネジロック式 DC コネクタと 2 系統電源入力(電源冗長化)

# □同封物の確認(本体・付属品) ※同封物は必ずご確認ください。

| 品名         | 数量  | 内容物イメージ |
|------------|-----|---------|
| 本体         | 1 台 |         |
| AC アダプター   | 2 個 |         |
| 電源コード      | 2 本 |         |
| 使用上の注意・保証書 | 1 部 | —       |

口本体各部名称

【フロントパネル部】

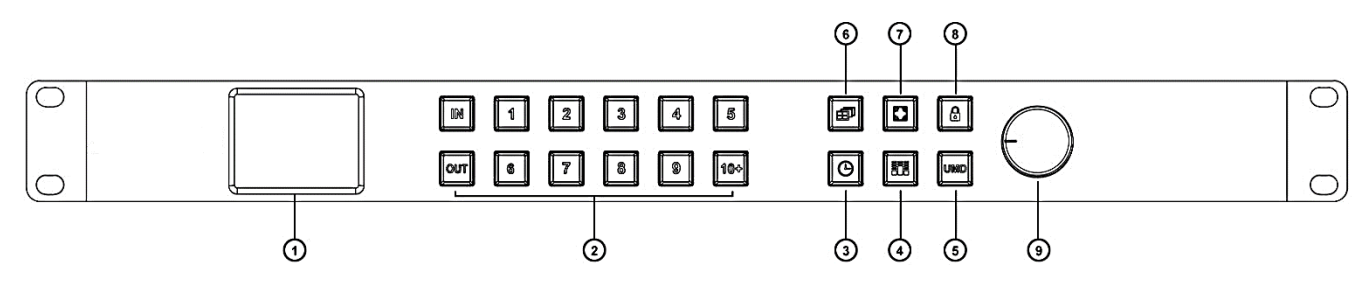

| 番号 | 名称                  | 説明                              |  |  |  |
|----|---------------------|---------------------------------|--|--|--|
|    | <u>りり インチディフプレイ</u> | 出力チャンネルのステータスを確認できます。           |  |  |  |
| U  | 2.2 1 ノナナ1 スノレ1     | ※タッチパネルではありません。                 |  |  |  |
|    |                     | 入力/出力ボタン                        |  |  |  |
|    |                     | 入力、または出力を選択します。選択するとボタンが約8      |  |  |  |
|    |                     | 秒間点灯します。出力ボタンの点灯中は複数のチャンネ       |  |  |  |
|    |                     | ル(数字)を連続して選択できます。               |  |  |  |
|    |                     | 例: "IN"→ "1":入力1を選択             |  |  |  |
|    |                     | 例:"OUT"→"1""4""8":出力1、4、8を選択    |  |  |  |
|    | IN / OUT            | チャンネルボタン                        |  |  |  |
|    | (入力/出力ボタン)          | 1~10+のチャンネルを選択します選択中はボタンが点灯     |  |  |  |
|    | 1~16                | します。10~16を選択する場合は以下の手順で選択し      |  |  |  |
|    | (チャンネルボタン)          | てください。                          |  |  |  |
|    |                     | 1. "10+"を一度押す(ボタンが黄緑色の状態)       |  |  |  |
|    |                     | 2. 選択したいチャンネルの1の位を選択する          |  |  |  |
|    |                     | ("1"~ "6"から選択する。                |  |  |  |
|    |                     | 10 を選択したい場合は、 "10+"をもう一度押す)     |  |  |  |
|    |                     | 例:16を選択する場合、"10+"→"6"           |  |  |  |
|    |                     | 例:10を選択する場合、"10+"(黄緑)→ "10+"(緑) |  |  |  |

8

| 番号 | 名称                               | 説明                                                                                    |
|----|----------------------------------|---------------------------------------------------------------------------------------|
| 3  | (タイムコードボタン)                      | タイムコードのオーバーレイ表示のオン/オフを切替えま<br>す。                                                      |
| 4  | (オーディオメーターボタン)                   | オーディオメーターのオン/オフを切替えます。                                                                |
| 5  | UMD<br>(アンダー・モニター・<br>ディスプレイボタン) | UMD(アンダー・モニター・ディスプレイ)のオン/オフを切替<br>えます。オンにすると事前に設定した任意のカスタムラベル<br>(文字)をディスプレイ下部に表示します。 |
| 6  | (マルチビューレイアウト<br>切替えボタン)          | マルチビュー画面のレイアウトを切替えます。<br>(パターン例は P.41 をご参照ください。)                                      |
| 7  | 「<br>国<br>(フルスクリーンボタン)           | マルチビュー出力端子の映像をフルスクリーンにします。<br>フルスクリーン時にチャンネルボタン(数字)を選択すると<br>選択した入力信号へ画面を切替えられます。     |
| 8  | (キーロックボタン)                       | キーロックのオン・オフを設定します。<br>ボタンランプ点灯:キーロック オン<br>ボタンランプ消灯:キーロック オフ                          |
| 9  | メニューボタン                          | メニュー設定の操作ボタンです。<br>反時計回り:メニューカーソルが上へ移動する<br>時計回り:メニューカーソルが下へ移動する<br>ボタンを押す:決定         |

### 【接続部】

|     | T<br>D        | 1 I I I<br>2 8 4 5                  |
|-----|---------------|-------------------------------------|
| 番号  | 名称            | 説明                                  |
| 1   | SDI 入力端子      | 3G/HD/SD-SDI 入力端子 1~16 です。          |
|     |               | 3G/HD/SD-SDI 出力端子 1~16 です。          |
| 2   | SDI 出力端子      | マルチビューモードの時はループスルー出力端子となりま          |
|     |               | す。(例:入力1は出力1から出力されます。)              |
|     | RS-422        | 専用コントロールソフトを使用して PC から本製品をコント       |
| 3   | (RS-422       | ロールする場合に使用します。                      |
|     | コントロールポート)    | D-sub 9 ピンケーブルで PC と接続します。          |
|     |               | 専用コントロールソフトを使用して PC から本製品をコント       |
| 4   |               | ロールする場合に使用します。                      |
|     |               | RJ45 ケーブルで PC と接続します。               |
| (5) | PS-1/PS-2     | DC12~24V(推奨 12V)対応ネジロック式電源入力端       |
|     | (電源入力1/2)     | 子です。付属の AC アダプターを差し込みます。            |
| 6   | 電源 ON/OFF ボタン | 本体電源の ON/OFF を行います。                 |
|     | ᄀᆘᆍᅝᆂᅟᄔᆘᆂᄲᄀ   | 3G/HD-SDI 出力端子 1~2、および HDMI TypeA 出 |
|     |               | カ端子です。                              |
| 8   | 電源ステータス LED   | 電源が入力されているとき、緑色に点灯します。              |

【RS-422 ピンアサイン】

RS-422 のピンアサインは以下の通りです。

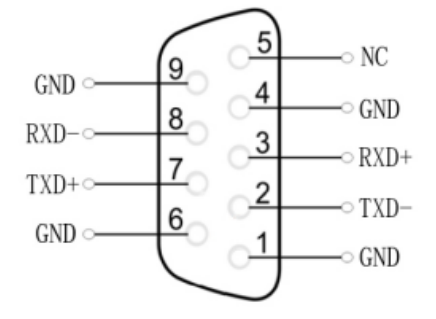

#### 【2.2 インチディスプレイの見かた】

ステータス画面【マルチビューモード】

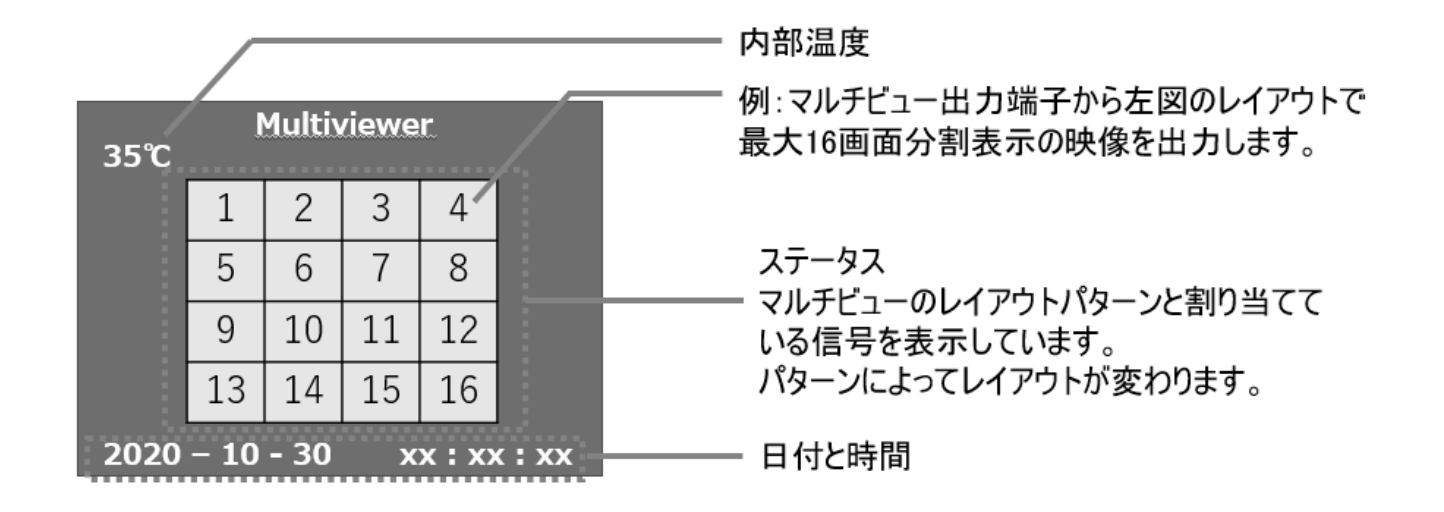

ステータス画面【スイッチャーモード】

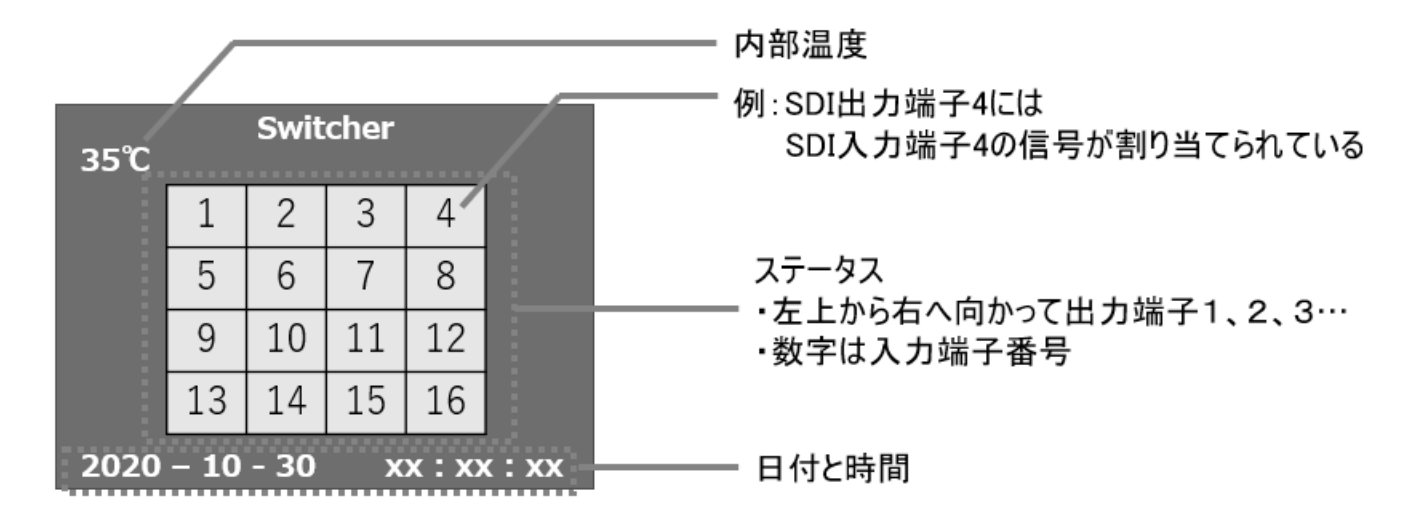

スイッチングを行うと、表示される数字が切り替わります。

日付と時間は接続されているパソコン、またはルーターの時間を自動で取得します。

メニュー画面

| Main Menu        |
|------------------|
| System Settings  |
| Network Settings |
| Overlay Settings |
| Audio Settings   |
| Output Settings  |
| Device Info      |
| Exit             |

メニューボタンを押すとメニュー画面に切り替わります。 Exit を選択してボタンを押すとステータス画面へ戻ります。

詳細はメニュー設定内容(P17~19)をご参照ください。

### 口電源接続

#### 電源/映像信号を接続する

注意:本機に他の映像入出力機器を正しく接続したら、必ず次の手順で電源接続をしてください。誤った手順で操作すると、誤作動や故障の原因になる場合があります。 本機の電源は必ず最後に通電してください。

#### 電源接続手順

#### 起動前

1. 本機と接続するすべての機器の電源がオフになっていることを確認してください。

2. 全ての機器との接続完了後、各機器の電源をオンにしてください。

#### <u>本機の電源を接続する</u>

1. 本機の電源入力端子に付属 AC アダプターを接続してください。端子は奥までしっかりさして、 ネジを回してロックしてください。

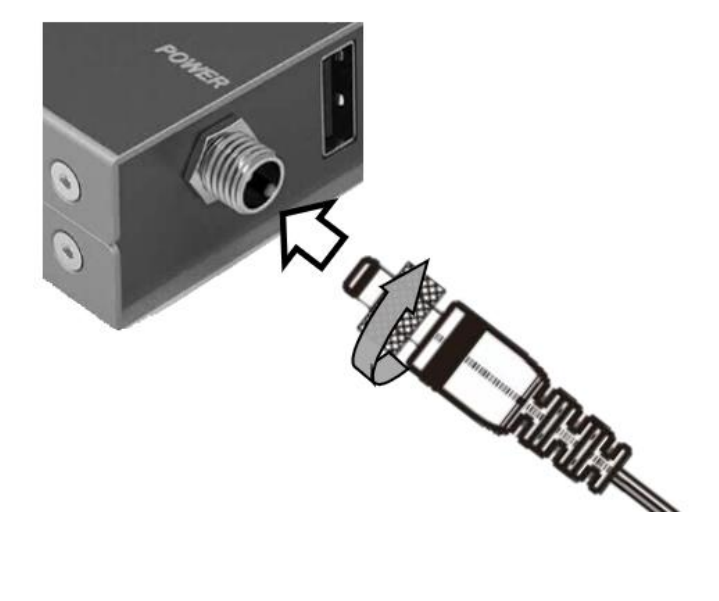

## 口操作方法

#### フロントパネルでの操作

フロントパネルから各種信号の切替えが可能です。切替え方法は以下の2つです。 1つの入力→1つの出力端子へ割り当て

1. IN(入力)ボタンを押してボタンが点灯したことを確認します。

2. チャンネルボタン(数字)を1つ選択します。(入力端子を選択)

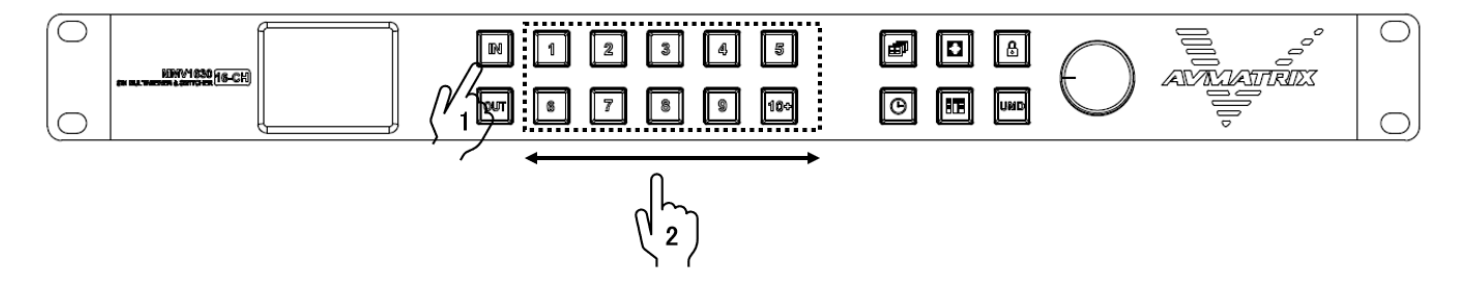

3. OUT(出力)ボタンを推してボタンが点灯したことを確認します。

4. チャンネルボタン(数字)を選択します。(出力端子を選択)

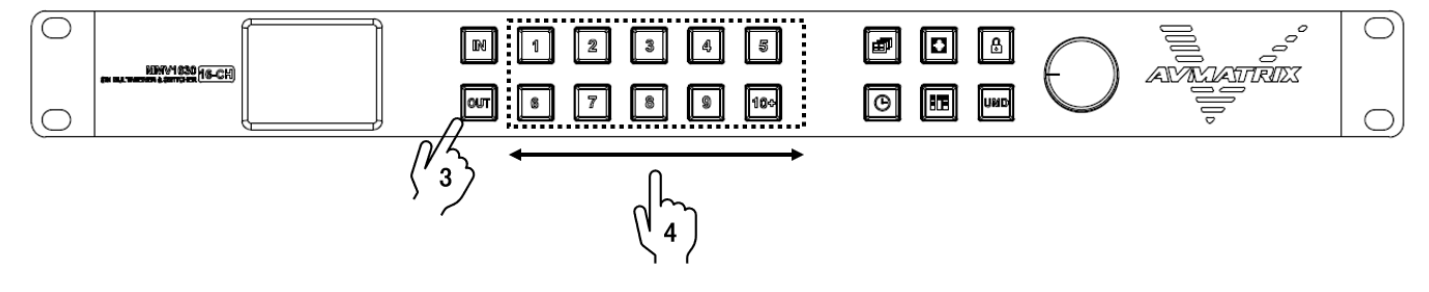

例: "IN"→ "1"→ "OUT"→ "2"(入力1の信号を出力2から出力します。)

1つの入力→複数の出力端子へ割り当て

1. IN(入力)ボタンを押してボタンが点灯したことを確認します。

2. チャンネルボタン(数字)を1つ選択します。(入力端子を選択)

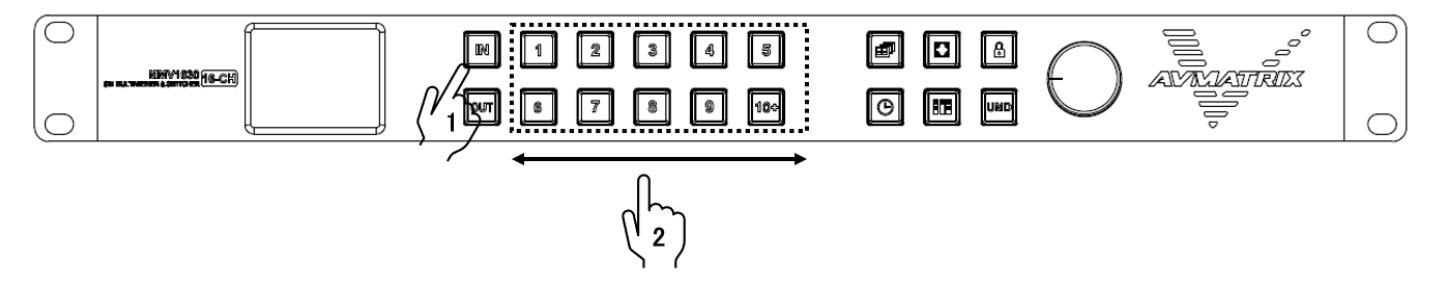

3. OUT(出力)ボタンを推してボタンが点灯したことを確認します。

4. OUT(出力)ボタンが点灯している間に、チャンネルボタン(数字)を複数選択します。(出 力端子を選択) OUT(出力)ボタンは押してから約8秒間点灯しています。

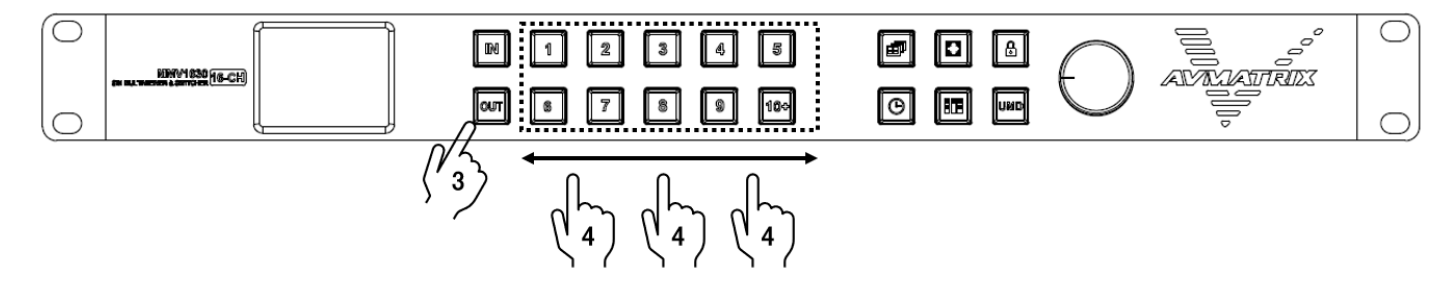

例: "IN" → "1" → "OUT" → "2"、"3"、"8" (入力1の信号を出力2、3、8から出力します。)

■10~16の選択方法

10~16を選択する場合は以下の手順で選択してください。

1. "10+"を一度押す(ボタンが黄緑色の状態)

2. 選択したいチャンネルの1の位を選択する

("1"~ "6"から選択する。10を選択したい場合は、 "10+"をもう一度押す) 例:16を選択する場合、 "10+"→ "6"

例:10を選択する場合、"10+"(ボタンが黄緑に点灯)→ "10+"(緑に点灯)

#### メニュー設定方法

フロントパネルのメニューダイヤルから各種設定が行えます。

1. メニューボタンを押すと 2.2 インチディスプレイの表示がメニュー画面に切り替わります。

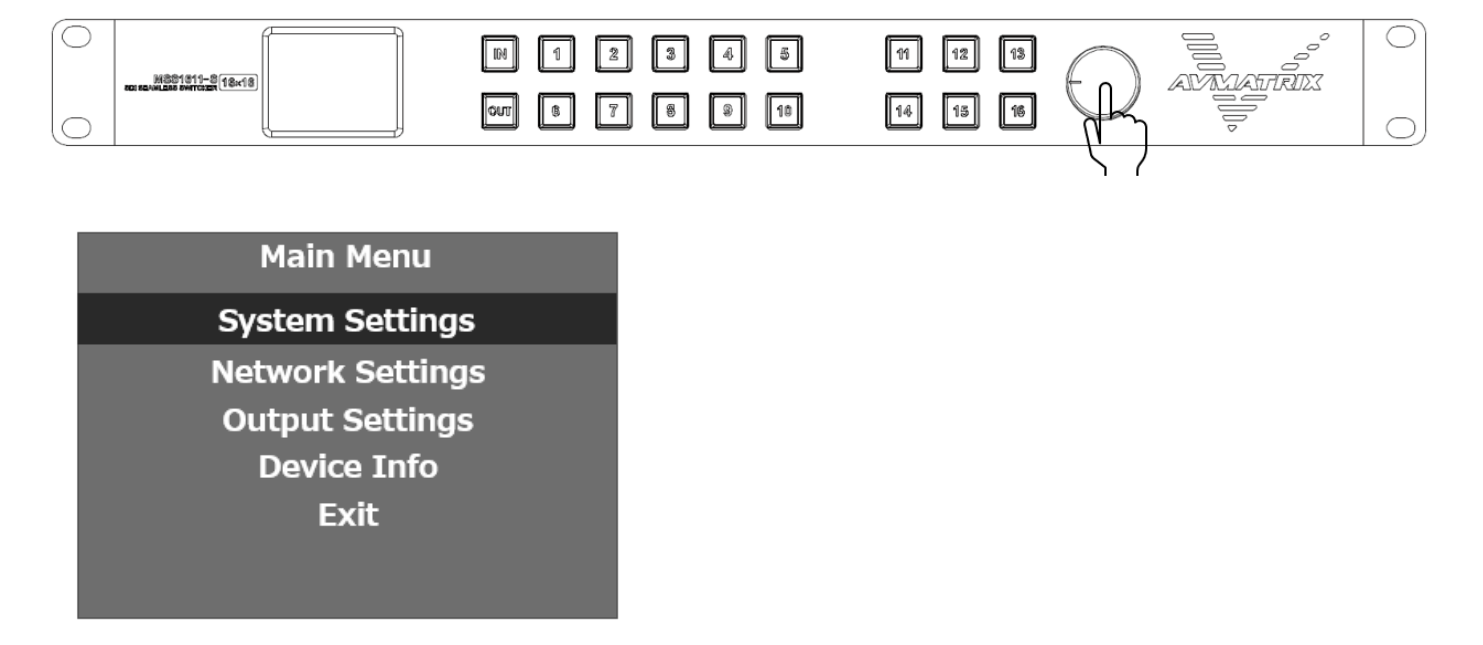

※Exitを選択するとステータス画面へ戻ります。

2. 反時計回りに回すとメニューカーソルが上へ移動します。

| $\bigcirc$ | W801619-8(ce.ce) | H 1 2 3 4 5    | 0 |
|------------|------------------|----------------|---|
| $\bigcirc$ |                  | our 8 7 8 9 18 | 0 |

3. 時計回りに回すとメニューカーソルが下へ移動します。

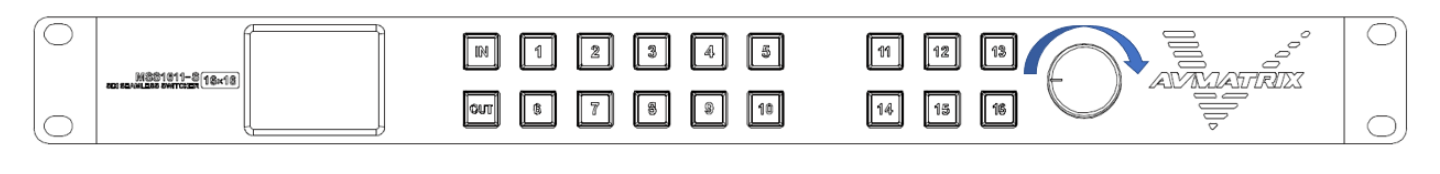

#### 4. メニューボタンを押すと選択・決定します。

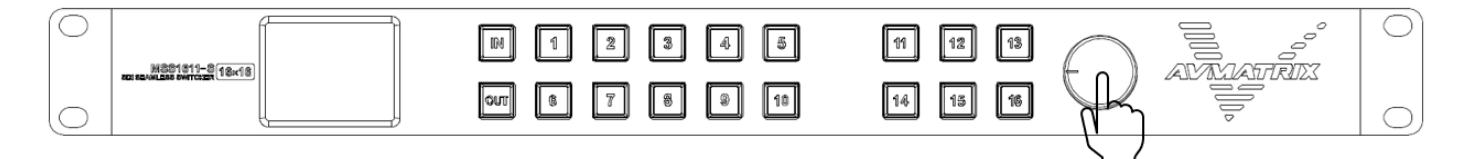

### メニュー設定内容

メニュー設定可能な項目は以下の通りです。

| メイン                | 設定項目           | 説明                                                       | 設定                                                          | デフォルト         |
|--------------------|----------------|----------------------------------------------------------|-------------------------------------------------------------|---------------|
| メニュー               |                |                                                          |                                                             |               |
|                    | Language       | メニュー言語を設定します。                                            | English, 中文                                                 | English       |
|                    | LCD Brightness | 2.2インチディスプレイの輝度<br>を設定します。                               | 10~100                                                      | 50            |
| System<br>Settings | LCD ON/OFF     | 2.2 インチディスプレイのバッ<br>クライトの動作を設定しま<br>す。                   | Always(常に点<br>ける)<br>Dim(xx 秒後に<br>暗くする)<br>Off(常に暗くす<br>る) | Always        |
|                    | LCD Sleep      | 2.2 インチディスプレイのバッ<br>クライトが自動で暗くなる、<br>または消える時間を設定し<br>ます。 | 5~60                                                        | 50            |
|                    | Reset          | 工場出荷状態へ戻しま<br>す。(リセット)                                   | -                                                           | -             |
|                    | Custom1        | コントロールソフトウェアで保                                           |                                                             |               |
|                    | Custom2        | 存したカスタム設定を呼び<br>出します。                                    | _                                                           | _             |
|                    | Return         | メインメニューへ戻ります。                                            | -                                                           | _             |
|                    | Network        | LAN での IP 接続方法を設<br>定します。<br>詳細は 18 ページを参照               | Dynamic: 動 的<br>接続<br>Static: 静 的 接<br>続                    | Dynamic       |
| Network            | IP             | 「Network」設定が「Static」                                     | _                                                           | 192.168.1.215 |
| Settings           | Net Mask       | の際の IP アドレス、Net                                          | _                                                           | 255.255.255.0 |
|                    | Gate Way       | Mask、ゲートウェイを設定し<br>ます。                                   | -                                                           | 192.168.1.1   |
|                    | Save           | IP の設定を保存します。                                            | _                                                           | _             |
|                    | Return         | メインメニューへ戻ります。                                            | _                                                           | -             |

次のページへ続きます。

| メイン                 | 設定項目        | 説明                                                                                                    | 設定                                                                                                    | デフォルト     |
|---------------------|-------------|----------------------------------------------------------------------------------------------------|----------------------------------------------------------------------------------------------------|-----------|
| メニュー                |             |                                                                                                    |                                                                                                    |           |
| Overlay<br>Settings | Item Select | マルチニュー画面のオーバー<br>レイ表示を設定します。<br>設定したい項目を選択しま<br>す。(各設定の説明につい<br>ては 19 ページを参照)                                                       | UMD<br>Input Resolu<br>Audio Meter<br>Time Code<br>Border<br>Audio Alarm                                          | UMD       |
|                     | Win/Source  | 設定したいチャンネルを選択<br>します。選択したチャンネル<br>にのみ設定が反映されま<br>す。※Border/Audio Alarm<br>は設定できません。                                                 | 1~16                                                                                                    | 1         |
|                     | Enable      | 選択したチャンネルの設定の<br>オン/オフを切替えます。※<br>Time code は設定できません。<br>例:Item Select:UMD→<br>Win/Source:1→Enable:<br>Off(チャンネル1のUMD表<br>示をオフにします) | On、Off                                                                                                    | On        |
|                     | Text Color  |                                                                                                    | Yellow/White/Gray/Viole                                                                                           | Yellow    |
|                     | Background  | UMD/Input Resolu/Time<br>Code のテキストカラーとテキ<br>スト背景の色を設定しま<br>す。                                                                      | tRed/LightBlue/LightGre<br>en/LightCyan/LightYello<br>w/Trans/HarfTrans/Blac<br>k/Blue/Red/Magenta/Gr<br>een/Cyan | HarfTrans |
|                     | Return      | メインメニューへ戻ります。                                                                                                    | _                                                                                                    | -         |
|                     | Audio       | マルチビュー出力端子の音                                                                                                    | WIN1~16、Off                                                                                                    | WIN1      |
|                     | Source      | 戸を迭択しまり。                                                                                                    |                                                                                                    |           |
|                     | Meter       | マルチビュー画面のオーディ                                                                                                    | 1~16                                                                                                    | 1         |
| Audio<br>Settings   | Channel     | オメーターの CH を変更しま<br>す。選択したウィンドウのオー<br>ディオメーターにのみ設定が<br>反映されます。                                                                       | CH1&CH2/CH3&CH4<br>CH5&CH6/CH7&CH8<br>CH9&CH10/CH11&CH12<br>CH13&CH14/CH15&CH1<br>6                               | CH1&CH2   |
|                     | Return      | ベ1 ノ ヘ_⊥ ̄ハ 庆 リ コ 5 9 。                                                                                                    | _                                                                                                    | -         |

次のページへ続きます。

| メイン                | 設定項目       | 説明                                                      | 設定                                | デフォルト       |
|--------------------|------------|---------------------------------------------------------|-----------------------------------|-------------|
| メニュー               |            |                                                         |                                   |             |
| Output<br>Settings | Format     | 出力解像度を設定しま<br>す。                                        | 対応出力フォーマ<br>ットー覧(37、38<br>ページ)を参照 | 1080p30     |
|                    | Mode       | マルチビューモードとスイッ<br>チャーモードを切替えま<br>す。                      | Multiviewer<br>Switcher           | Multiviewer |
|                    | One to One | 入出力の設定を以下の<br>ように割り当てます。<br>入力1:出力1、入力2:<br>出力2…入力8:出力8 | Enable                            | Enable      |
|                    | Return     | メインメニューへ戻ります。                                           |                                   |             |
| Device             | SN         | 本機の機器情報を確認<br>します。                                      | _                                 | -           |
| INTO               | Return     | メインメニューへ戻ります。                                           | _                                 | _           |
| Exit               | -          | ステータス画 面 へ 戻りま<br>す。                                    | -                                 | -           |

### マルチビュー画面のオーバーレイ表示設定項目について

| UMD          | UMD(アンダー・モニター・ディスプレイ)項目では画面下部に任意の文字を表    |
|--------------|------------------------------------------|
|              | 示することができます。文字の入力や変更を行うには PC 専用コントロールソフ   |
|              | トウェアから操作する必要があります。                       |
| Input Resolu | 入力フォーマットを表示します。                          |
| Audio Meter  | オーディオメーターを表示します。オーディオメーターは2CHを表示します。他の   |
|              | CH のメーターを表示したい場合はメニューや PC 専用コントロールソフトウェア |
|              | から CH を選択します。                            |
| Time Code    | タイムコードを表示します。                            |
| Border       | マルチビュー画面の枠線を表示します。                       |
| Audio Alarm  | 音声が検知されない場合、画面上に「AUDIO MUTE」の警告を表示します。   |

#### PC 専用ソフトウェアでの操作方法

無料でダウンロード可能な専用コントロールソフトウェアを利用することで LAN (ストレートタイプ)接続、または RS-422 接続による PC からの操作に対応します。

※ご注意:本ソフトウェアは Windows 10 のみ対応です。それ以外の OS につきましてはサポート 対象外とさせて頂きます。何卒ご了承ください。

#### 専用コントロールソフトウェアダウンロード

ダウンロード URL https://avmatrixjp.net/download/

#### ■LAN 接続

<u>別途ご用意いただくもの(LAN 接続)</u>

- ・LAN 接続可能な Windows 10 搭載 PC
- •LAN ケーブル(ストレートタイプ)
- ・スイッチングハブまたはルーター(DHCP 機能対応機種を推奨します)※
- ・専用コントロールソフトウェア(無料でダウンロードいただけます)

※Peer-to-Peer(ピアツーピア)接続する場合はクロス(LAN)ケーブルを使用してください。

|       | Windows10                  | LAN接続 | LAN接続 |       |    |   |
|-------|----------------------------|-------|-------|-------|----|---|
|       | Windows 10 PC              | ルーター  |       | MMV16 | 30 |   |
| LAN接続 | Windows10<br>Windows 10 PC | LAN接続 |       | MMV16 | 30 | 0 |

LAN での PC 接続には 2 つの方法があります。

接続方法 1. DHCP 機能を搭載するルーターを通じて PC と本機を接続する方法。

接続方法 2. DHCP 機能を搭載していないルーターを通じ、または本機を PC と直接接続する 方法。

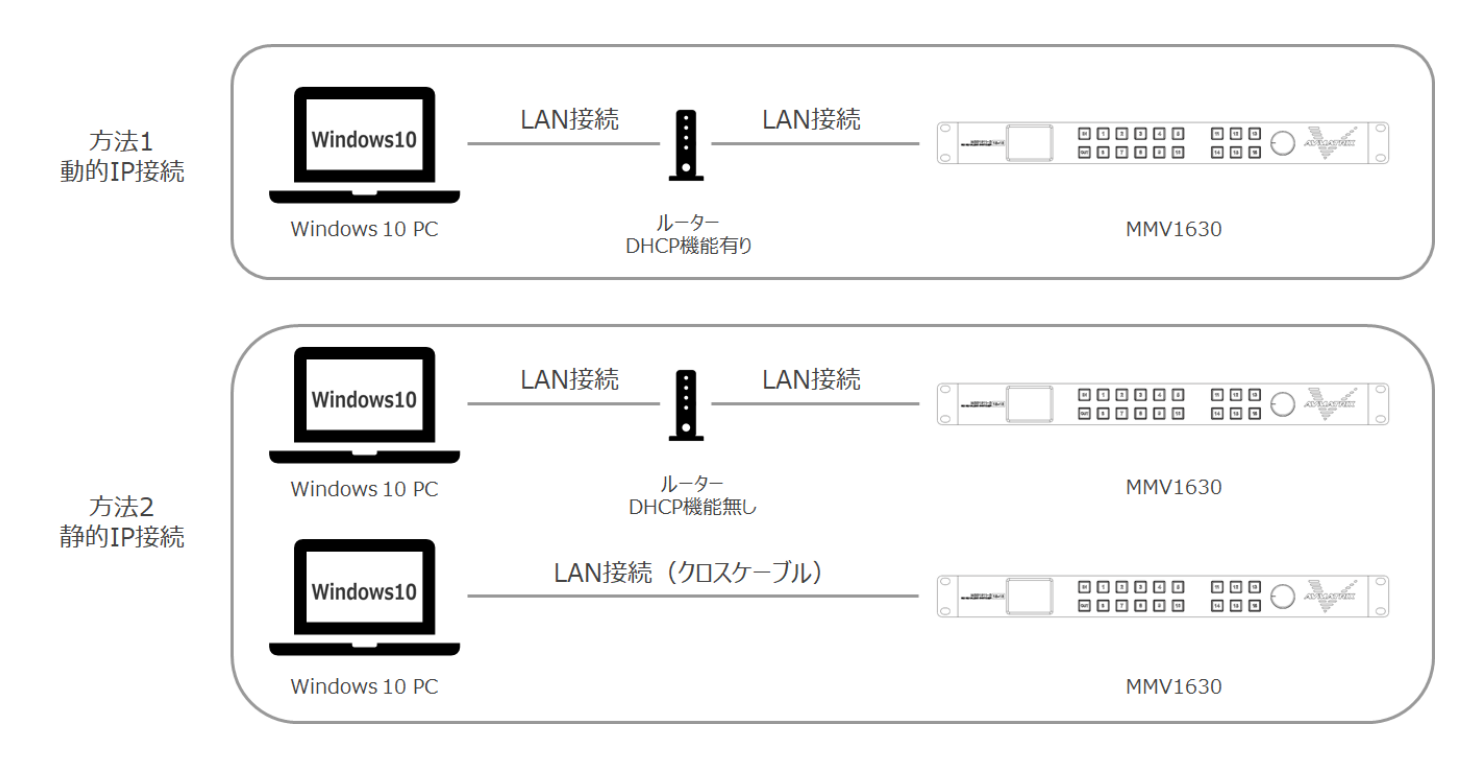

注意

接続方法2では、本機をPCと接続した後、PC側のIPアドレス設定する必要があります。 (接続方法1では、IPアドレスを設定する必要がありません)

#### 「IP Address」の設定

PC 側 IP アドレスの設定方法は下記の通りです。

- 1.「コントロールパネル」を開いてください。
- 2.「ネットワークとインターネット」をクリックしてください。
- 3.「ネットワークと共有センター」をクリックしてください。
- 4.「ネットワークの状態とタスクの表示」をクリックしてください。
- 5.「アダプタの設定の変更」をクリックしてください。
- 6. 「イーサネット」の→クリックメニューから「プロパティ」をクリックしてください。

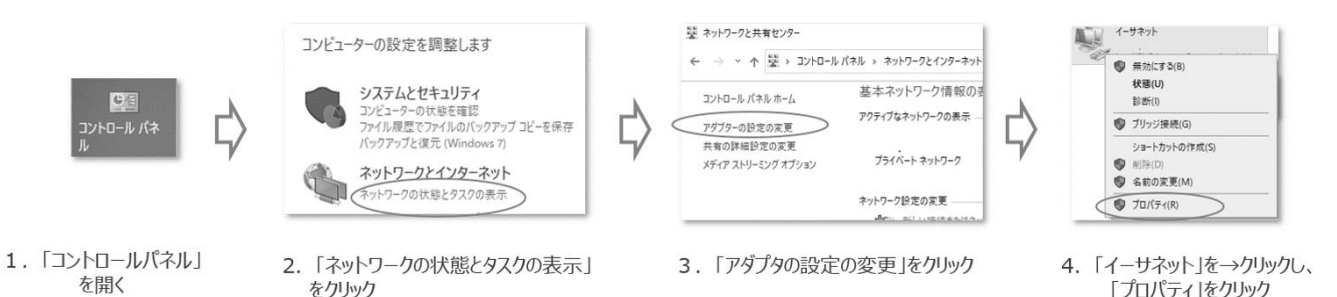

- 7. 「インターネットプロトコルバージョン 4(TCP/IP)」→「プロパティ」の順にクリックしてください。
- 8. 「次の IP アドレスを使う」を選択した上で、IP アドレス、サブネットマスク、デフォルトゲートウェイ を MSS の IP アドレス(デフォルト 192.168.1.215)と同じローカルネットに設定し、「OK」をクリッ クしてください。

IP アドレス記入例:192.168.1.xxx (xxx はローカルネット内使用されていない IP アドレスを記入しください)

サブネットマスク記入値:255.255.255.000

デフォルトゲートウェイ記入値:192.168.1.1

9.「OK」をクリックしてください。

| ₽ イーサネットのプロパティ ×                                                                | インターネット プロトコル パージョン 4 (TCP/IPv4)のプロパティ X                                    |                     |                                                                                            |
|---------------------------------------------------------------------------------|-----------------------------------------------------------------------------|---------------------|--------------------------------------------------------------------------------------------|
| ネットワーク 共有                                                                       | 金融                                                                          |                     | ネットワーク 共有                                                                                  |
| 接続の方法:                                                                          | ネットワークでこの機能がサポートされている場合は、12 設定を自動的に取得することがで                                 |                     | 接続の方法:                                                                                     |
| Intel(R) Ethernet Connection                                                    | さます。ラルードとなくしない場合は、ネッドリーン管理者に通知ないと認定を聞い合わせく<br>ください。                         |                     | Intel(R) Ethernet Connection                                                               |
|                                                                                 | <ul> <li>() P アドルスを自動的に取得する(0)</li> <li>() かかりの アドルスを自動的に取得する(0)</li> </ul> |                     | 構成(Q.,<br>この接続は次の項目を使用します(O):                                                              |
|                                                                                 | P アドレス(1):<br>IP アドレス(1):                                                   | 192 . 168 . 1 . 101 | <ul> <li>         ・          ・         ・</li></ul>                                         |
| ☑ ▲ 70/7 A/71 // -9374 (109/IP-4)                                               | サブネットマスク(U):     サブネットマスク(U):     サブネットマスク(U):                              | 255 , 255 , 255 , 0 | <ul> <li>■ 405-ネットプロトコルパージョン4(TCP/IPv4)</li> <li>■ 475-ネットプロトコルパージョン4(TCP/IPv4)</li> </ul> |
| Microsoft LLDP JD-12/ F3//-                                                     |                                                                             |                     | Microsoft LLDP プロトコルドライバー                                                                  |
|                                                                                 | ○DNSサーバーのアドレスを自動的<br>テフォルトケートウェイ(D):<br>● 次のDNSサーバーのアドレスを得                  | 192 . 168 . 1 . 1   | 129-79-70-10-2026(10P/IPv6)                                                                |
| インストール(N)                                                                       | 優先 DNS サー/(-(P):                                                            |                     | インストール(N) 約3年(U) プロパティ(R)                                                                  |
| 10明                                                                             | 代替 DNS サーバー(A):                                                             |                     | 10.99                                                                                      |
| 伝送制めノリトコルインツーネットプリトコル。相互接続されたさささな<br>ネットワーク間の通信を提供する、既定のワイドエリアネットワークプロトコ<br>レアオ |                                                                             |                     | な近影前ノロトコル/インジーネット フロトコル, 相互接続されたさまさまな<br>ネットワーク間の通信を提供する、既定のワイド エリアネットワーク プロトコ<br>ルフォ      |
|                                                                                 | □ 终了時に設定を検証する(L) 詳細設定(V)                                                    |                     |                                                                                            |
| ОК <b>4</b> т>tzJJ                                                              | OK 1992%                                                                    |                     | OK ++>t/                                                                                   |

5.「インターネットプロトコルパージョン4 (TCP/IPv4」→「プロパティ」の順にクリック 6. 「次のIPアドレスを使う」を選択した上で、IPアドレス、サブネットマス ク、デフォルトゲートウェイを記入し、「OK」をクリック

<sup>7. 「</sup>OK」をクリック

<u>LAN 接続手順</u>

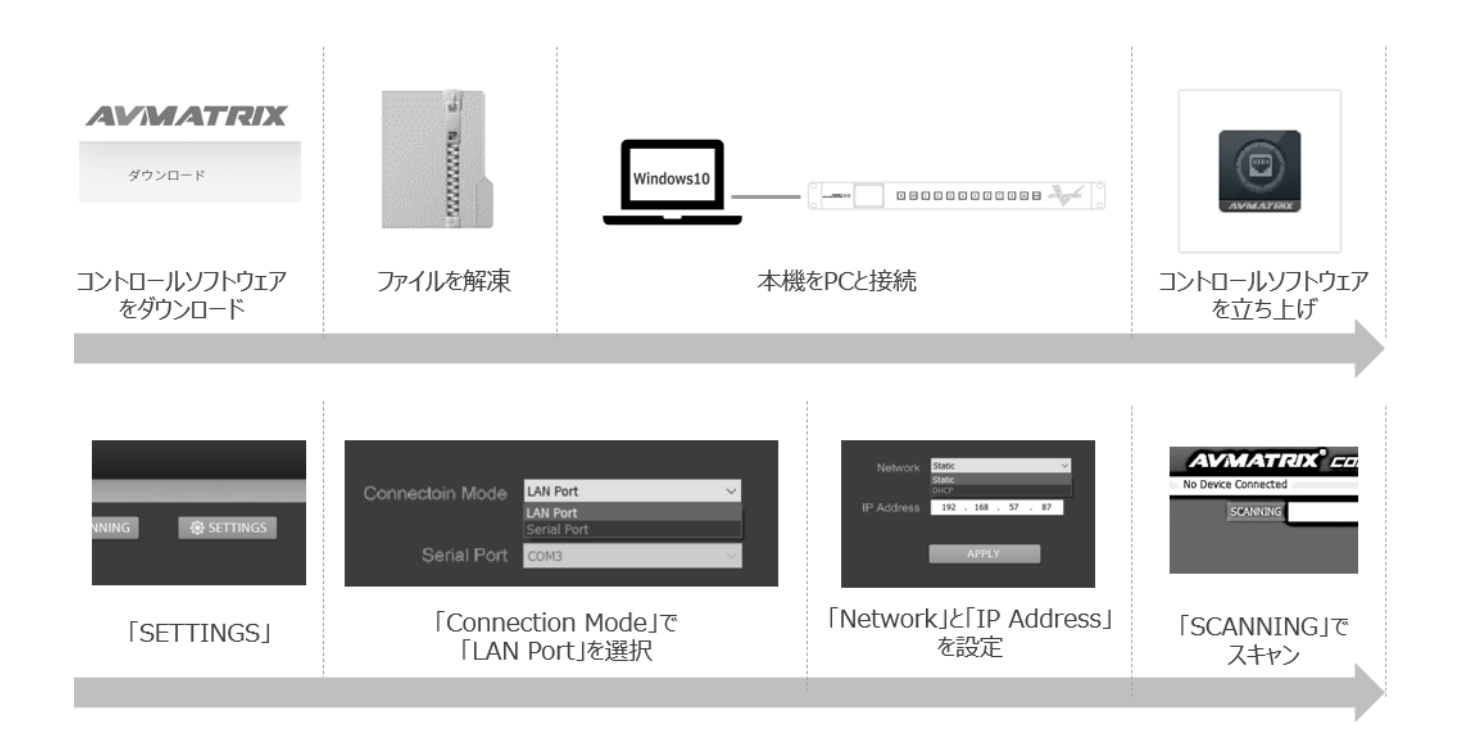

- ご利用の PC で専用コントロールソフトウェアをダウンロードしてください(初回のみ)。
- ダウンロードしたコントロールソフトウェアを解凍してください(初回のみ)。
- 本機を PC に接続してください(必要に応じて PC の IP アドレスを変更してください)。
- 解凍したコントロールソフトウェア「Etherne\_Control\_for\_MS\_v1.0.3.6.exe」を立ち上げます。
- コントロールソフトウェア内の「SETTINGS」を選択します。
- 「Connection Mode」で「LAN Port」を選択してください。
- 接続方法に合わせて「Network」を設定してください。(21 ページ参照)
- ●「IP Address」を設定してください。(22 ページ参照)
   ※「Network」で「Static」を選択した場合のみ
- 「SCANNING」ボタンをクリックしてください。

※本機とPCが接続するDHCPルーターの仕様によっては本機へのIPアドレスを割り当てが遅れ る場合があるため、コントロールソフトウェア内の「SCANNING」ボタンでスキャンしても本機とPCが 接続できない場合があります。その際、前回スキャンしてから約 30 秒が経った後、再度コントロー ルソフトウェア内の「SCANNING」ボタンでスキャンしてください。

#### ■RS-422 接続

#### <u>別途ご用意いただくもの(RS-422 接続)</u>

・RS-422 接続可能な Windows 10 搭載 PC

•RS-422 ケーブル

・専用コントロールソフトウェア(無料でダウンロードいただけます)

| RS-422<br>接続 | Windows10     | RS-422接続 |       |    |
|--------------|---------------|----------|-------|----|
|              | Windows 10 PC |          | MMV16 | 30 |

### 【RS-422 ピンアサイン】

RS-422 のピンアサインは以下の通りです。

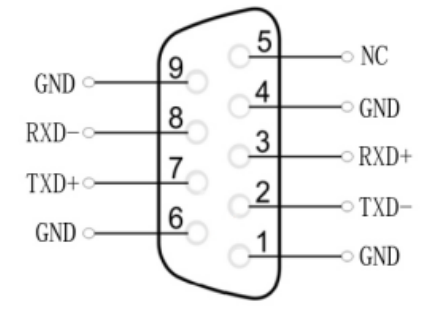

RS-422 接続手順 4 AVMATRIX INVESTIGATION OF ダウンロード Vindows1 コントロールソフトウェア ファイルを解凍 本機をPCと接続 コントロールソフトウェア をダウンロード を立ち上げ Serial Port COM3 AVMATRIX° EE LAN Port LAN Por SCANNING Baud Rate 🧕 🧕 Serial PortJE Baud RateJ Connection Mode I C 「SCANNING」で [SETTINGS] 「Serial Port」を選択 を設定 スキャン

- ご利用の PC で専用コントロールソフトウェアをダウンロードしてください(初回のみ)。
- ダウンロードしたコントロールソフトウェアを解凍してください(初回のみ)。
- 本機を PC に接続してください。
- 解凍したコントロールソフトウェア「Etherne\_Control\_for\_MS\_v1.0.3.6.exe」を立ち上げます。
- コントロールソフトウェア内の「SETTINGS」を選択します。
- 「Connection Mode」で「Serial Port」を選択してください。
- ●「Serial Port」を設定してください。
   ※COM1、2、3、…など本機が接続されているポートを選択してください。
- 「Baud Rate」を「9600」に設定してください。
- 「CONNECT」ボタンをクリックしてください。
- 「SCANNING」ボタンをクリックしてください。

### PC 専用コントロールソフトウェアメニュー

ソフトウェアメニュー画面

| CONTROL PRNEL                                           | - x                                              |
|---------------------------------------------------------|--------------------------------------------------|
| Connected - 1                                           | Ver 1.0.3.6                                      |
| 16CH Multiviewer 192,168,57,85 V Q, SCANNING Q SETTINGS |                                                  |
| Custom Name                                             |                                                  |
|                                                         |                                                  |
| :                                                       |                                                  |
|                                                         |                                                  |
|                                                         | AYOUT SWITCHER UND OVERLAY AUDIO COLORS CONTROLS |
| 1 2 3 4                                                 |                                                  |
|                                                         | PICTURE WIN 16 WIN 1 COLOR J                     |
|                                                         | WIN 2 SOLOT V                                    |
|                                                         | 1 2 3 4 WIN 3 SOL01 V                            |
| 5 6 7 8                                                 | 5 6 7 8 WIN 4 SDL01 V                            |
|                                                         | 13 14 15 16 WIN 6 S0L01 V                        |
|                                                         | WIN 7 SDL07 V                                    |
|                                                         | WIN 8 SDL01 VIN 8                                |
| 9 10 11 12                                              | WIN 9 SOLO1 V                                    |
|                                                         |                                                  |
|                                                         | 5 6 7 6 WIN 12 SOL12 V                           |
|                                                         | 9 10 11 12 WIN 13 SOL01 V                        |
| 13 14 15 16                                             | WIN 15 SOL15 V                                   |
|                                                         | WIN 16 SOL01 V                                   |
|                                                         | <u> </u>                                         |
|                                                         |                                                  |
|                                                         |                                                  |
|                                                         | ( <u>4</u> )                                     |

### ①接続設定/キーロック/カスタムネーム

| メニュー名            | 説明                            | デフォルト  |
|------------------|-------------------------------|--------|
|                  | スキャンが成功すると左上の白いボックスに製品名が表示さ   |        |
| TOCH MUITIVIEWER | れます。                          | -      |
|                  | 左側の黒いボックスには任意で本機の名称を入力すること    | Custom |
| Custom Name      | ができます。                        | Nam    |
| SCANNING         | 本機をスキャンします。初めの接続時にクリックします。    | _      |
| SETTINGS         | LANとRS-422の接続設定です。            | _      |
|                  | キーロックボタンです。フロントパネルの操作を無効にします。 |        |
| 7                | 錠が空いている:オフ                    | オフ     |
|                  | 錠が閉じている:オン                    |        |

#### ■SCANNING(スキャンニング)

PC 専用コントロールソフトウェアを立ち上げ、「SCANNING」をクリックして本機をスキャンしてください。

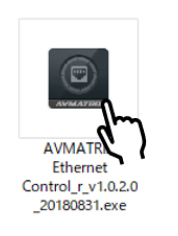

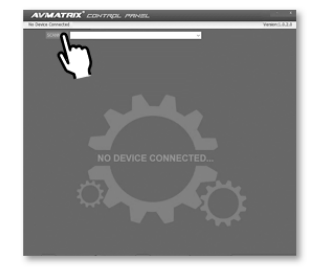

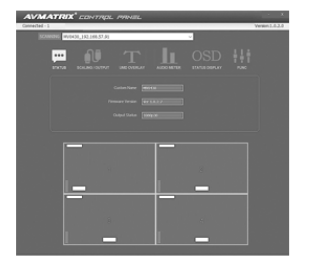

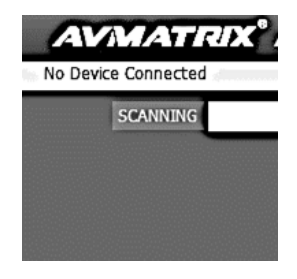

ソフトウェアを立ち上げ「SCANNING」ボタンをクリック

接続できた時の表示画面

接続できなかった時の表示画面 「No Device Connected」

本機と接続できた時、「STATUS」画面が表示されます。

本機と接続できなかった時、「No Device Connected」が表示されます。

※本機とPC が接続する DHCP ルーターの仕様より、本機への IP アドレスを割り当てが遅れる場合があるため、コントロールソフトウェア内の「SCANNING」ボタンでスキャンしても本機とPC が接続できない場合があります。その際、前回スキャンしてから約 30 秒が経った後、コントロールソフトウェアを再起動し、「SCANNING」ボタンでスキャンしてください。

### ②メインメニュー

| メニュー名       | 説明                          | デフォルト |
|-------------|-----------------------------|-------|
| LAYOUT      | マルチビューモードへ切替えます。※           | Ι     |
| SWITCHER    | スイッチャーモードへ切替えます。※           | -     |
| UMD OVERLAY | オーバーレイ表示の内容を設定します。          | _     |
| AUDIO       | 音声の設定をします。                  | _     |
|             | オーバーレイ表示のテキストや背景、及び枠線の色を設定  | _     |
| COLORS      | します。                        |       |
|             | その他のオーバーレイ設定やカスタム設定の保存を設定しま |       |
| GUNTRULS    | す。                          | _     |

※マルチビューモードとスイッチャーモード間を切替える際、以下の警告ウィンドウがポップアップしま す。SDI 出力端子の動作が変わるため、設定を良くご確認の上、「OK」を選択してください。戻る 場合は「Cancel」を選択してください。

■警告ウィンドウ

| スイッチャーモード→マルチビューモード                                                                                             | マルチビューモード→スイッチャーモード                                                                                                    |
|----------------------------------------------------------------------------------------------------|----------------------------------------------------------------------------------------------------|
| Warning X                                                                                                    | Warning X                                                                                                    |
| Exiting Switcher Mode will default the Matrix to one-to-one until you return to Switcher Mode.<br>Are you sure? | Exiting Multi-viewer Mode will make Loopout return to the status you<br>set for Switcher Mode last time.<br>Are you sure? |
| OK Cancel                                                                                                    | OK Cancel                                                                                                    |
| スイッチャーモードを終了すると、次回にスイッチ                                                                                         | マルチビューモードを終了すると、SDI ループスル                                                                                                 |
| ャーモードに戻るまでの間、SDI 出力はループス                                                                                        | ー出力は、前回スイッチャーモードで設定した                                                                                                    |
| ルー出力になります。モードを切り替えますか?                                                                                          | SDI 出力の割り当てに変更されます。モードを                                                                                                   |
|                                                                                                    | 切り替えますか?                                                                                                    |

### ③各メニューの設定項目

### 【LAYOUT】(マルチビューモード設定)

|       |      |       |    |   | / |        |        |     |  |
|-------|------|-------|----|---|---|--------|--------|-----|--|
|       |      |       |    |   | : |        |        |     |  |
| PICTU | RE W | IN 16 |    |   |   | WIN 1  | SDI_01 | × 1 |  |
|       | 1    |       |    |   |   | WIN 2  | SDI_01 | ~   |  |
|       | 2    | 3     | 4  |   |   | WIN 3  | SDI_01 | ~   |  |
|       |      | 7     | 8  |   |   | WIN 4  | SDI_01 | ~   |  |
| 9     | 10   | 11    | 12 |   |   | WIN 5  | SDI_01 | ~   |  |
|       |      | 15    |    |   |   | WIN 6  | SDI_01 | ~   |  |
|       |      |       |    |   |   | WIN 7  | SDI_07 | ~   |  |
|       |      |       |    |   |   | WIN 8  | SDI_01 | ~   |  |
|       |      |       |    |   |   | WIN 9  | SDI_01 | ~   |  |
| 1     | 2    | 3     | 4  | 1 |   | WIN 10 | SDI_01 | ~   |  |
|       |      |       |    |   |   | WIN 11 | SDI_01 | ~   |  |
| •     |      |       | 8  | 1 |   | WIN 12 | SDI_12 | ~   |  |
| 9     | 10   | 11    | 12 |   |   | WIN 13 | SDI_01 | ~   |  |
|       | 14   | 15    | 16 |   |   | WIN 14 | SDI_14 | ~   |  |
|       |      |       |    |   |   | WIN 15 | SDI_15 | ~   |  |
|       |      |       |    |   |   | WIN 16 | SDI_01 | ~   |  |
|       |      |       |    |   |   |        |        |     |  |

| 番号 | 設定項目            | 説明                                           | 設定                                                           | デフォルト |
|----|-----------------|----------------------------------------------|--------------------------------------------------------------|-------|
| A  | PICTURE         | マルチビュー画面の分割画<br>面数を選択します。<br>例:WIN16→16 分割画面 | WIN1/WIN4/WIN6/<br>WIN8/WIN9/WIN10<br>/WIN11/WIN12/WI<br>N16 | WIN16 |
| В  | レイアウトパタ<br>ーン選択 | A で選択した分割画面数<br>で、選択可能なレイアウトを<br>表示します。      |                                                              | _     |
| С  | WIN 1 ~ 16      | 各ウィンドウに表示する入<br>力端子を選択します。                   | _                                                            | _     |

## 【SWITCHER】(スイッチャーモード設定)

|            |        |          | F |
|------------|--------|----------|---|
|            |        |          | _ |
|            |        |          |   |
|            | OUT 1  | SDI_02 ~ | F |
| ,          | OUT 2  | SDI_02 V | _ |
| 무무무 🖊      | OUT 3  | SDI_02 V | _ |
| . doo .    | OUT 4  | SDI_02 V | _ |
| ONE TO ONE | OUT 5  | SDI_02 V | _ |
|            | OUT 6  | SDI_02 V | _ |
| 1          | OUT 7  | SDI_02 V | _ |
|            | OUT 8  | SDI_02 ~ | _ |
|            | OUT 9  | SDI_02 V | _ |
|            | OUT 10 | SDI 02 V | _ |
|            | OUT 11 | SDL 02 V | _ |
|            |        | SDI 02 V | _ |
|            | 001 12 | SDL 02 × | _ |
|            | 001 13 | 501.02   | _ |
|            | OUT 14 | SDI_02 V |   |
|            | OUT 15 | SDI_02 V |   |
|            | OUT 16 | SUL_U2 V |   |
|            |        |          |   |

| 番号 | 設定項目      | 説明               | 設定 | デフォルト |
|----|-----------|------------------|----|-------|
|    |           | 入出力の設定を以下のよう     |    |       |
| F  | ONE TO ON | に割り当てます。         |    |       |
| E  | E         | 入力 1:出力 1、入力 2:出 | -  | _     |
|    |           | 力 2…入力 8:出力 8    |    |       |
|    |           | 各出力端子に割り当てる      |    |       |
| F  | OUT 1~16  | 入力端子を個別に設定し      | -  |       |
|    |           | ます。              |    |       |

### 【UMD OVERLAY】(オーバーレイ表示設定)

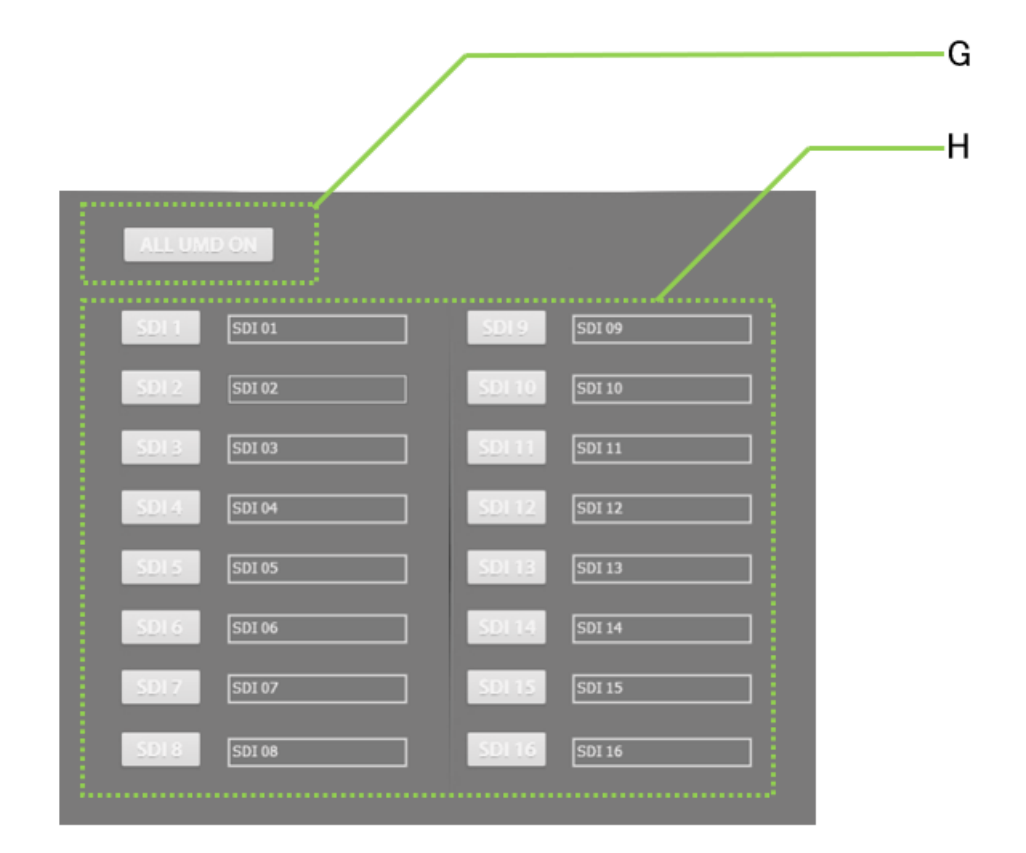

| 番号 | 設定項目    | 説明               | 設定 | デフォルト |
|----|---------|------------------|----|-------|
|    |         | マルチビュー画面上の全て     |    |       |
| G  | ON      | のウィンドウの UMD をオンに | -  | -     |
|    |         | します。             |    |       |
| Н  |         | 各分割画面ウィンドウのUM    |    |       |
|    | SDI1~16 | D のオン/オフを個別に設定   | _  |       |
|    |         | します。             |    |       |

## 【AUDIO】(音声設定)

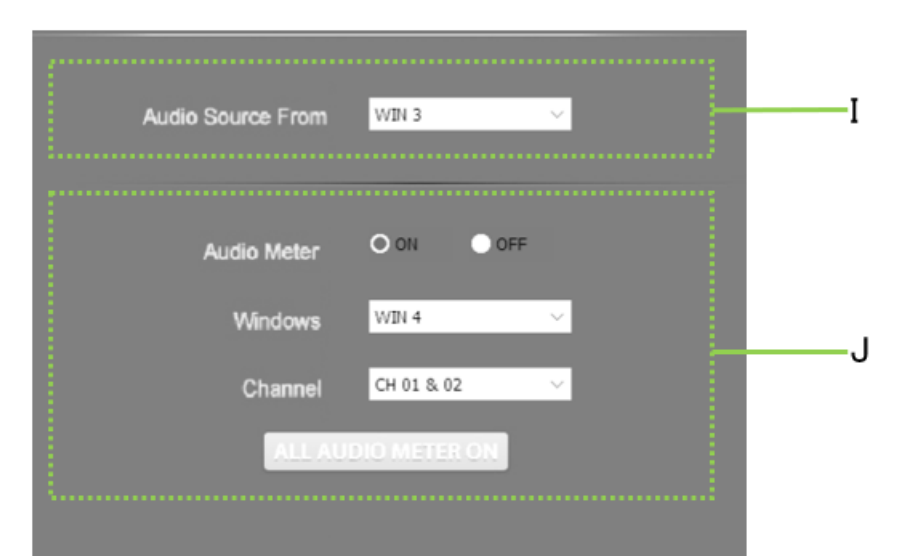

| 番号 | 設定項目        | 説明             | 設定                                   | デフォルト |
|----|-------------|----------------|--------------------------------------|-------|
|    | Audio       | マルチビュー出力端子から   |                                      |       |
| Ι  | Source      | 出力する音声を選択しま    | WIN1~16 /OFF                         | WIN1  |
|    | From        | す。             |                                      |       |
|    | Audia Matar | オーディオメーターのオン/オ |                                      |       |
|    | Audio Meter | フを設定します。       | ON / OFF                             | UN    |
|    |             | 各分割画面ウィンドウのオ   |                                      |       |
|    | Windows     | ーディオメーターのオン/オフ |                                      |       |
|    |             | を個別に設定します。ここ   | WIN1~16                              | WIN1  |
|    |             | で選択したウィンドウのみ   |                                      |       |
|    |             | 設定が反映されます。     |                                      |       |
| J  | Channel     | マルチビュー画面のオーディ  | CH1&CH2/CH3&CH4                      |       |
|    |             | オメーターの CH を変更し | CH5&CH6/CH7&CH8<br>CH9&CH10/CH11&CH1 |       |
|    |             | ます。選択したウィンドウの  | 2                                    |       |
|    |             | オーディオメーターにのみ設  | CH13&CH14/CH15&CH                    | Z     |
|    |             | 定が反映されます。      | 16                                   |       |
|    | ALL AUDIO   | マルチビュー画面上の全て   |                                      |       |
|    | METER       | のウィンドウのオーディオメ  | -                                    | _     |
|    | ON          | ーターをオンにします。    |                                      |       |

## 【COLORS】(色設定)

| Source                         | SDI 2 V       |   |
|--------------------------------|---------------|---|
| UMD Text Color                 | Yellow        | к |
| UMD Background Color           | HalfTrans 🗸   |   |
| Windows                        | All Windows 🗸 |   |
| Format Status Text Color       | Yellow        | L |
| Format Status Background Color | HalfTrans 🗸   |   |
| Border Color                   | on ~          |   |
| Time Code Text Color           | Yellow        |   |
| Time Code Background Color     | HalfTrans V   |   |

| 番号 | 設定項目                       | 説明                                     | 設定                                                                                                    | デフォルト          |
|----|----------------------------|----------------------------------------|----------------------------------------------------------------------------------------------------|----------------|
|    | Source                     | UMD のテキストカラーを変<br>更したいウィンドウを選択し<br>ます。 | All Wondows/<br>SDI1~16                                                                               | All<br>Windows |
|    | UMD Text<br>Color          | UMD テキストの色を変更し<br>ます。                  | Yellow/White/Gray<br>/VioletRed/LightBl                                                               | Yellow         |
| K  | UMD<br>Background<br>Color | UMD テキスト背景の色を変<br>更します。                | ue/LightGreen/Ligh<br>tCyan/LightYellow/<br>Trans/HarfTrans/B<br>lack/Blue/Red/Mag<br>enta/Green/Cyan | HalfTrans      |

| 番号 | 設定項目                                    | 説明                                         | 設定                                                                                                    | デフォルト          |
|----|-----------------------------------------|--------------------------------------------|----------------------------------------------------------------------------------------------------|----------------|
|    | Windows                                 | 入力フォーマットのテキストカ<br>ラーを変更したいウィンドウを<br>選択します。 | All Wondows/<br>SDI1~16                                                                               | All<br>Windows |
|    | Format<br>Status<br>Text Color          | 入力フォーマットの表示テキ<br>ストの色を変更します。               | Yellow/White/Gray<br>/VioletRed/LightBl<br>ue/LightGreen/Ligh                                         | Yellow         |
| L  | Format<br>Status<br>Background<br>Color | 入力フォーマットの表示テキ<br>スト背景の色を変更しま<br>す。         | tCyan/LightYellow/<br>Trans/HarfTrans/B<br>lack/Blue/Red/Mag<br>enta/Green/Cyan                       | HalfTrans      |
|    | マルチビュー運<br>Boder Color<br>示を設定しま        | マルチビュー画面の枠線表<br>示を設定します。                   | ON / OFF                                                                                              | ON             |
|    | Time Code<br>Text Color                 | タイムコード表示テキストの<br>色を変更します。                  | Yellow/White/Gray<br>/VioletRed/LightBl                                                               | Yellow         |
|    | Time Code<br>Background<br>Color        | タイムコード表示テキスト背<br>景の色を変更します。                | ue/LightGreen/Ligh<br>tCyan/LightYellow/<br>Trans/HarfTrans/B<br>lack/Blue/Red/Mag<br>enta/Green/Cyan | HalfTrans      |

### 【CONTROLS】(その他表示設定/カスタム設定/リセット)

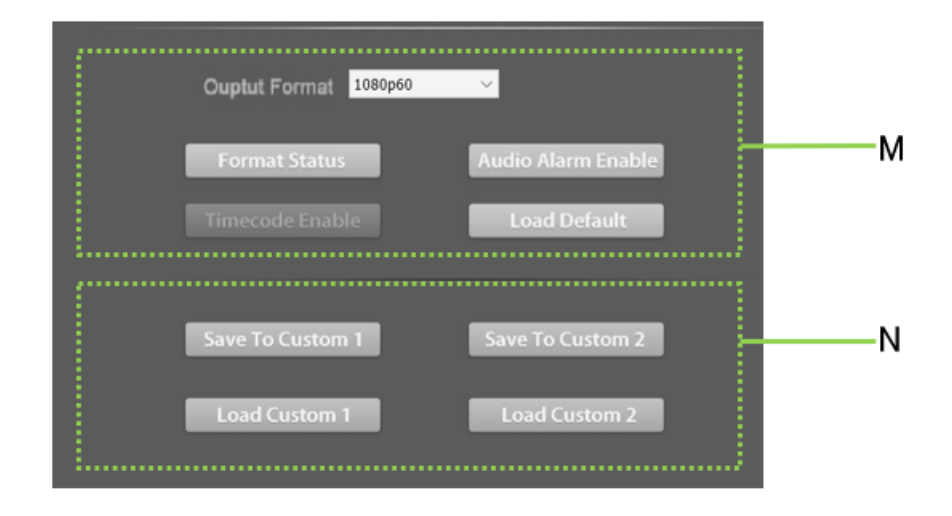

| 番号 | 設定項目            | 説明                 | 設定 | デフォルト |
|----|-----------------|--------------------|----|-------|
|    | Format Status   | 入力フォーマットを表示ます。     | _  | -     |
|    | Audio Alarm     | オーディオアラームを表示しま     |    |       |
|    | Enable          | す。                 | _  | _     |
| M  | Timecode Enable | タイムコードを表示します。      | _  | _     |
|    |                 | 工場出荷状態へ戻します。(リ     |    |       |
|    | Load Default    | セット)               | _  | _     |
|    | Save To Custom1 | 現在の設定をカスタム設定1ま     | _  | _     |
|    | Save To Custom2 | たは2に保存します。         | _  | _     |
| Ν  | Load Custom1    | カスタム設定 1 または 2 を呼び | _  | _     |
|    | Load Custom2    | 出します。              | _  | _     |

### ④ステータス画面

| No Signal   | No Signal                 | No Signal                 | No Signal                 |
|-------------|---------------------------|---------------------------|---------------------------|
| 1           | 2                         | 3                         | 4                         |
| SDI 01      | SDI 01                    | SDT 01                    | SDI 01                    |
| 5<br>BDT 01 | No Signal<br>6<br>SDI 01  | No Signal<br>7<br>SDL07   | No Signal<br>8<br>SDI 01  |
| 9<br>BDI 01 | No Signal<br>10<br>SDL 01 | No Signal<br>11<br>SDI-01 | No Signal<br>12<br>SDI 12 |
| No Signal   | No Signal                 | No Signal                 | No Signal                 |
| 13          | 14                        | 15                        | 16                        |
| SDI 01      | SDI 14                    | SDI 15                    | SDI 01                    |

出力チャンネルのステータスを確認できます。

スイッチングを行うと、表示される数字が切り替わります。

## 口対応映像フォーマット一覧

### マルチビューワーモード時 対応映像入力フォーマット

| 入力端子      | フォーマット       | 解像度               | <b>周波数</b> (Hz)              |
|-----------|--------------|-------------------|------------------------------|
|           | 3G (Level A) | 1080p             | 60 / 59.94 / 50              |
|           |              | 1080p             | 30 / 29.97 / 25 / 24 / 23.98 |
|           |              | 1080PsF           | 30 / 29.97 / 25 / 24 / 23.98 |
| HD<br>SDI | 1080i        | 60 / 59.94 / 50   |                              |
|           | 720p         | 60 / 59.94 / 50 / |                              |
|           |              | 720p              | 30 / 29.97 / 25 / 24 / 23.98 |
| SD        | 00           | 625i (567i)       | 50                           |
|           | 525i (480i)  | 59.94             |                              |

※カラースペース: YUV 4:2:2 / YUV 4:4:4 / RGB 4:4:4

※準拠規格: SMPTE 259M, SMPTE 292M, SMPTE 296M, SMPTE 352M, SMPTE 424M

#### マルチビューワーモード時対応映像出力フォーマット

| 出力端子 | フォーマット       | 解像度   | 周波数(Hz)                |
|------|--------------|-------|------------------------|
|      | 3G (Level A) | 1080p | 60 / <b>5</b> 0        |
| 0.01 |              | 1080p | 30 / 25 / 24           |
| SDI  | HD           | 1080i | 60 / 50                |
|      |              | 720p  | 60 / 50                |
|      |              | 1080p | 60 / 50 / 30 / 25 / 24 |
| HDMI | _            | 1080i | 60 / 50                |
|      |              | 720p  | 60 / 50                |

※カラースペース: YUV 4:2:2

※準拠規格: SMPTE 259M, SMPTE 292M, SMPTE 296M, SMPTE 352M, SMPTE 424M

| 入出力<br>端子 | フォーマット         | 解像度          | 周波数(Hz)                      |
|-----------|----------------|--------------|------------------------------|
|           |                | 2048x1080p   | 30 / 29.97 / 25 / 24 / 23.98 |
|           | 2K             | 2048x1080PsF | 30 / 29.97 / 25 / 24 / 23.98 |
|           | 3G (Level A/B) | 1080p        | 60 / 59.94 / 50              |
|           |                | 1080p        | 30 / 29.97 / 25 / 24 / 23.98 |
| SDI       | HD             | 1080PsF      | 30 / 29.97 / 25 / 24 / 23.98 |
| 301       |                | 1080i        | 60 / 59.94 / 50              |
|           |                | 700          | 60 / 59.94 / 50 /            |
|           |                | 720p         | 30 / 29.97 / 25 / 24 / 23.98 |
|           | CD             | 625i (567i)  | 50                           |
| SD        | 525i (480i)    | 59.94        |                              |

スイッチャーモード時 対応映像入出力フォーマット

※カラースペース: YUV 4:2:2(10bit/12bit) / YUV 4:4:4(10bit/12bit) / RGB 4:4:4 (10bit/12bit) / XYZ 4:4:4(12bit)

※準拠規格: SMPTE 259M, SMPTE 292M, SMPTE 296M, SMPTE 372M,

SMPTE 424M, SMPTE 425M, DVB-ASI

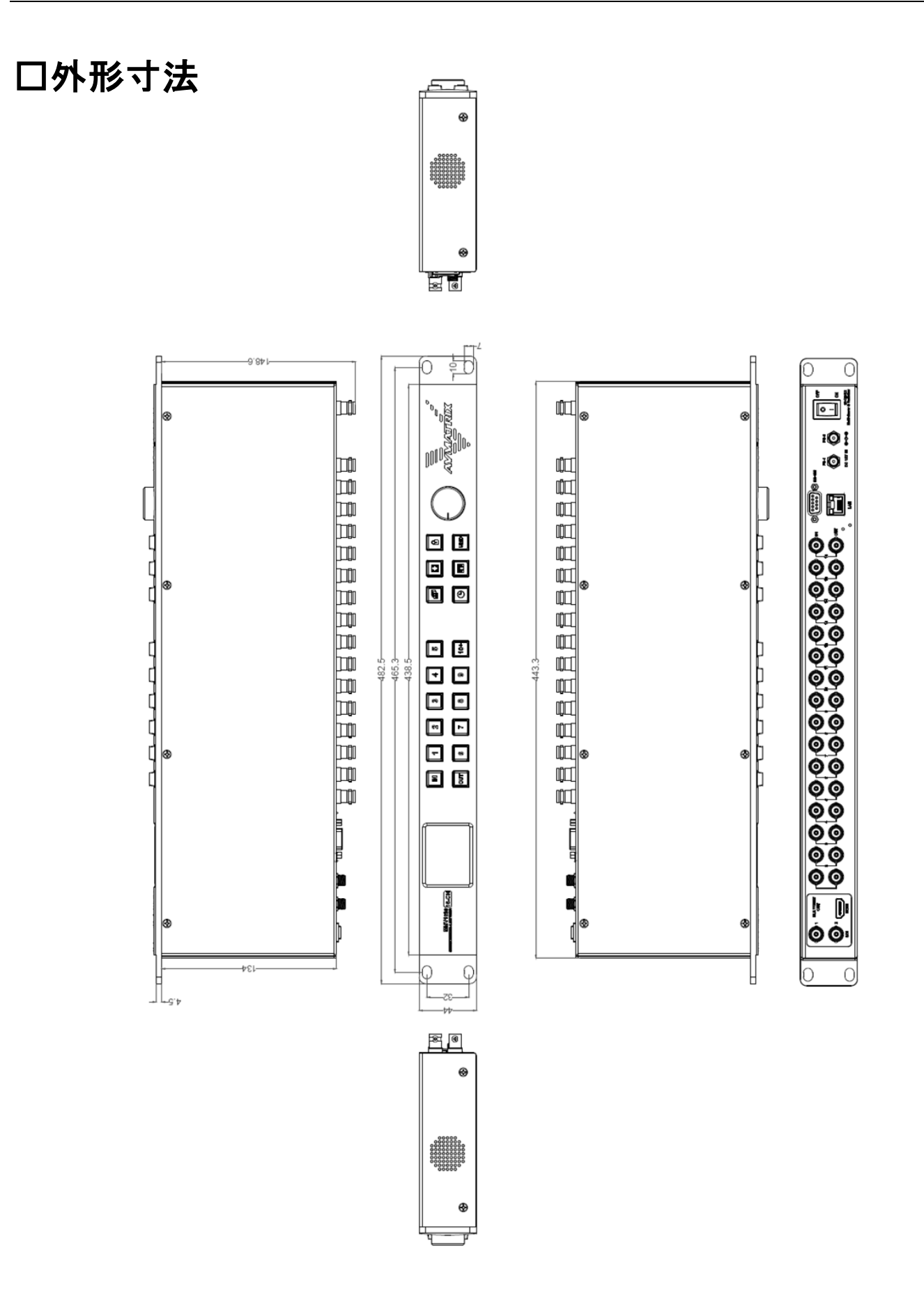

# ロブロックダイヤグラム

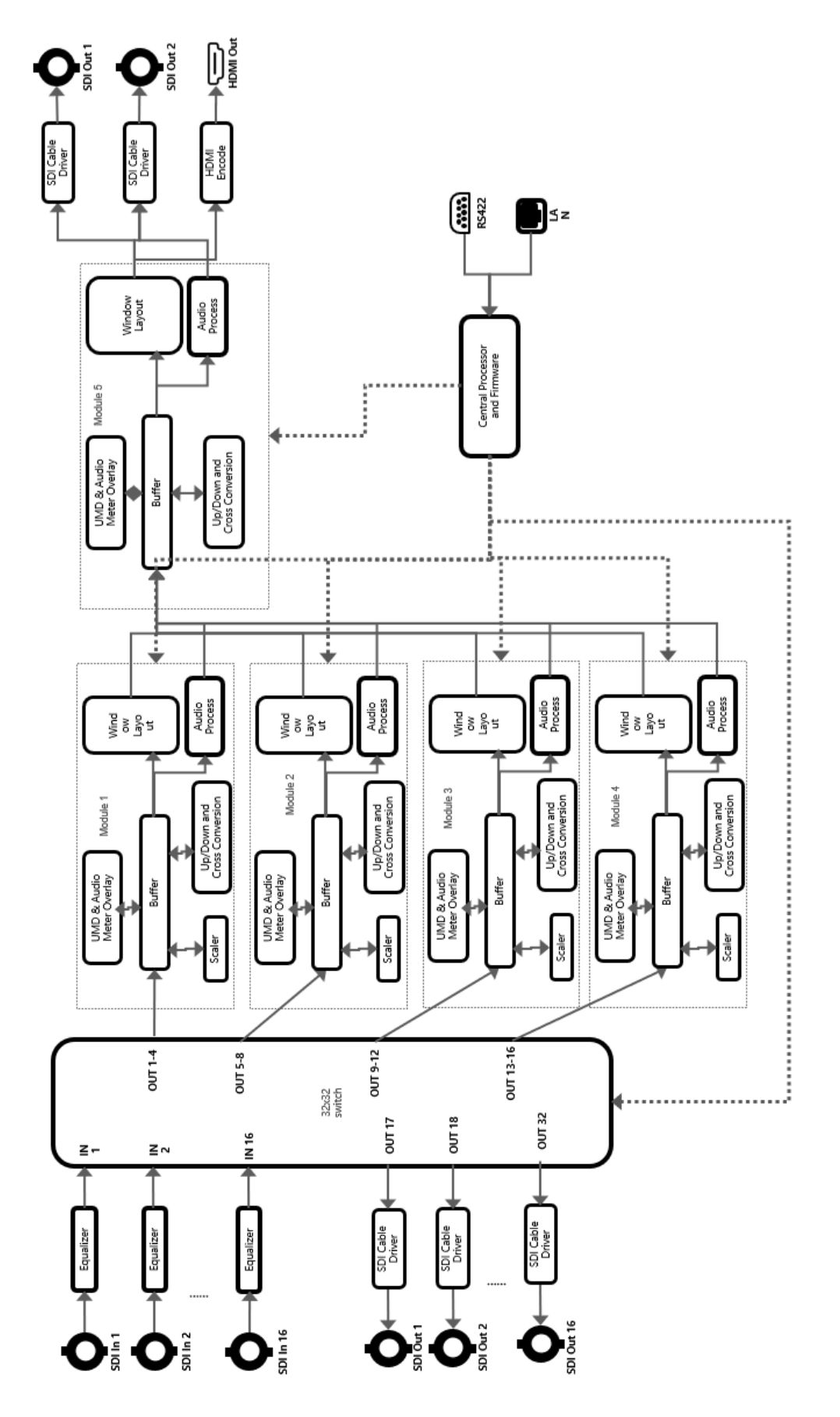

# ロマルチビュー分割パターン

| 4 分割  | 1     2       3     4                                                                                    | 1     2       3     4                                                                                    | 1 2<br>                                                                                            |                                                                 |
|-------|----------------------------------------------------------------------------------------------------|----------------------------------------------------------------------------------------------------|----------------------------------------------------------------------------------------------------|-----------------------------------------------------------------|
| 6 分割  | 1         2           3           4         5         6                                                  | 1     2       3       4     5       6                                                                    |                                                                                                    |                                                                 |
| 8 分割  | 1     2     3     4       5     6     7     8                                                            | 1     2     3     4       5     6     7     8                                                            | 1     2       3     4       5       6     7                                                        | 1     2     3       4     5       6     7     8                 |
| 9 分割  | 1         2         3           4         5         6           7         8         9                    | 1     2     3       4     5     6       7     8     9                                                    | 2     3     4     5       -     1     -       6     7     8     9                                  | 1     1       2     3       4     5       6     7       8     9 |
| 10 分割 | 1         2           3         4         5         6           7         8         9         10         | 1     2       3     4     5     6       7     8     9     10                                             | 1         3         4           5         6           2         7         8           9         10 |                                                                 |
| 11 分割 | 4     2     3     8       5     1     9       6     1     10       7     1     11                        |                                                                                                    |                                                                                                    |                                                                 |
| 12 分割 | 5     9       6     10       7     1     2       8     3     4                                           |                                                                                                    |                                                                                                    |                                                                 |
| 16 分割 | 1     2     3     4       5     6     7     8       9     10     11     12       13     14     15     16 | 1     2     3     4       5     6     7     8       9     10     11     12       13     14     15     16 |                                                                                                    |                                                                 |

# 口製品仕様

|         | 型番                                              | MMV1630                                                     |
|---------|-------------------------------------------------|-------------------------------------------------------------|
|         | 入力端子                                            | $3G/HD/SD-SDI(75\Omega) \times 16$                          |
|         | LOOP 出力端子                                       | $3G/HD/SD-SDI(75\Omega) \times 16$                          |
|         | 出力端子                                            | SDI x 2 / HDMI x 1                                          |
|         |                                                 | (HD) 1920×1080p 60/59.94/50/30/29.97/25/24/23.98            |
|         |                                                 | (HD) 1920×1080PsF 30/29.97/25/24/23.98                      |
|         | זספ                                             | (HD) 1920 × 1080i 60/59.94/50                               |
|         |                                                 | (HD) 1280×720p 60/59.94/50                                  |
| マルチビューワ |                                                 | (HD) 1280 × 720p 30/29.97/25/24/23.98                       |
| ーモード    |                                                 | (SD) 625i 50                                                |
|         |                                                 | (SD) 525i 59.94                                             |
|         |                                                 | 1080p 60/50/30/25/24                                        |
|         | リントロット ション・ション・ション・ション・ション・ション・ション・ション・ション・ション・ | 1080i 60/50                                                 |
|         |                                                 | 720p 60/50                                                  |
|         | SDI 準拠規格                                        | SMPTE 259M, SMPTE 292M, SMPTE 296M, SMPTE 352M, SMPTE 424M  |
|         | カニフペーフ                                          | YUV 4:2:2 / YUV 4:4:4 / RGB 4:4:4 (SDI 入力)                  |
|         |                                                 | YUV 4:2:2 (マルチビュー出力)                                        |
|         | 入力端子                                            | $3G/HD/SD-SDI(75\Omega) \times 16$                          |
|         | 出力端子                                            | $3G/HD/SD-SDI(75\Omega) \times 16$                          |
|         |                                                 | (2K) 2048 × 1080p 30/29.97/25/24/23.98                      |
|         |                                                 | (2K) 2048×1080PsF 30/29.97/25/24/23.98                      |
|         |                                                 | (HD) 1920×1080p 60/59.94/50/30/29.97/25/24/23.98            |
|         | SDI                                             | (HD) 1920×1080PsF 30/29.97/25/24/23.98                      |
| マトリックス  | 入出力                                             | (HD) 1920 × 1080i 60/59.94/50                               |
| スイッチャー  | フォーマット                                          | (HD) 1280 × 720p 60/59.94/50                                |
| モード     |                                                 | (HD) 1280×720p 30/29.97/25/24/23.98                         |
|         |                                                 | (SD) 625i 50                                                |
|         |                                                 | (SD) 525i 59.94                                             |
|         | SDI 準圳現格                                        | SMPTE 259M, SMPTE 292M, SMPTE 296M, SMPTE 372M, SMPTE 424M, |
|         |                                                 | SMPTE 425M, DVB-ASI                                         |
|         | カラースペース                                         | YUV 4:2:2 / YUV 4:4:4 / RGB 4:4:4 (10bit,12bit)             |
|         |                                                 | XYZ 4:4:4 (12bit)                                           |
| コン      | トロール                                            | フロントパネルボタン/LAN/RS-422                                       |
|         | 入力                                              | ネジロック式 DC コネクタ                                              |
| 電源      | 入力電圧                                            | DC 12 ~ 24V                                                 |
|         | 消費電力                                            | 最大 36W                                                      |
|         | 寸法                                              | 443.5 x 44 x 140mm                                          |
|         | 重量                                              | 約 2,200g                                                    |
| 本体サイズ   | 動作温度                                            | 0~60°C                                                      |
|         | 保存温度                                            | -30∼70°C                                                    |
|         | 動作/保存湿度                                         | 0~90% ※結露なきこと                                               |
|         | 「属品                                             | AC アダプター x 2 / 電源コード x 2 / RS-422 コネクタ x 1 / 保証書            |
|         | 認証                                              | FCC / CE / RoHS / PSE(AC アダプターのみ)                           |
| 保護      | 証期間                                             | ご購入から3 年間                                                   |

※AVMATRIX は MATRIX ELECTRONIC TECHNOLOGY 社の登録商標です。 ※外観、および各仕様につきましては予告なく変更する場合がございます。予めご了承ください。 ※全ての機器との動作を保証するものではありません。

## ロサポート専用お問い合わせ先

・お問い合わせされる前に・・・

<u>まずは 43 ページ以降の FAQ をご確認ください。</u>

それでも解決しない場合:

製品のお問い合わせ: www.ad-techno.com/support/info/contact/ 修理のご相談: <u>www.ad-techno.com/support/service/contact/</u>

お問合せの際は以下内容をご確認ください。

・弊社製品の型番及びシリアル番号

・ご質問内容(症状など)

本製品は日本国内での対応となります。国外での使用に関して発生した不具合に関してはいかなる責任も負いかねます。

また日本国外からの問い合わせ、技術サポートは行っておりません。

## □FAQ

| 症状           | 確認                | 対策                       |
|--------------|-------------------|--------------------------|
| 電源がつかない      | 電源やコンセントはしっかりと    | 電源、およびコンセントをしっかりと奥まで接    |
|              | 奥まで接続されていますか。     | 続してください。                 |
|              | フロントパネルのボタンを操作    | ボタンや 2.2 インチディスプレイが無灯の場  |
|              | してみてください。ボタンは点灯   | 合、本機に電源が入力できていないことを      |
|              | していますか。また、2.2 インチ | 示します。上記の対策を試しても無灯の場      |
|              | ディスプレイはつきますか。     | 合はサポートまでご連絡ください。         |
| 映像が入力されない    | 本機の対応するフォーマットで    | 入力映像のフォーマットと本機の対応する      |
|              | 映像を入力していますか。      | フォーマット(37、38 ページ)が一致している |
| または          |                   | か確認してください。また、モードによって対    |
|              |                   | 応しているフォーマットが異なります。       |
| 映像が出力されない    | ケーブルの長さや仕様は信号     | SDI は規格により、各フォーマットでのケーブ  |
|              | の規格に沿っていますか。      | ル長や仕様が定められています。仕様に沿      |
|              |                   | ったケーブルかどうか確認してください。      |
|              | SDI ケーブルは正しく接続され  | 各映像ケーブルを差し直してください。       |
|              | ていますか。            |                          |
| PC コントロールソフト |                   | PC コントロールソフトで操作するには、各    |
| で操作できない      |                   | 種設定を行う必要があります。PC ソフトウ    |
|              | _                 | ェアでの操作方法(20 ページ)をご参照くだ   |
|              |                   | さい。                      |
| リセットしたい      |                   | フロントパネル、または PC 専用コントロール  |
|              |                   | ソフトウェアからリセットできます。詳細はメニ   |
|              | _                 | ュー設定方法(17 ページ、35 ページ)をご  |
|              |                   | 参照ください。                  |